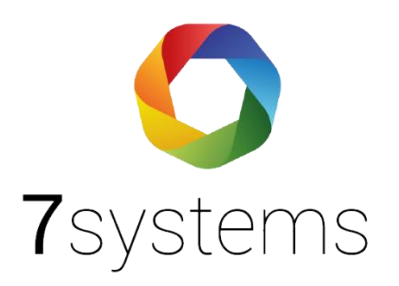

### Anschluss Wartungsbox an Detectomat GLT Schnittstelle

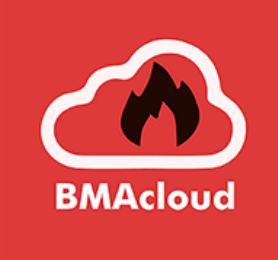

Stand: 28.04.2025; V7

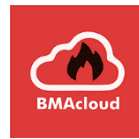

#### Hinweise

- Bei Boxen V3 mit Stick hat der Stick und der LAN Port die gleiche IP und können daher nicht gleichzeitig genutzt werden.
- Eine online Verbindung wäre daher nur möglich über W-LAN, oder bei Nutzung Switch und Stick an Laptop, etc. – bitte sprechen Sie uns daher an, bevor Sie eine solche Box nutzen.
- Ab Boxgeneration V4 ist dies kein Problem.
- Die Box kann direkt an die GLT-Schnittstelle angeschlossen werden mit einem ,twisted' Ethernetkabel. Sinnvoll ist der Einsatz eines Switches.

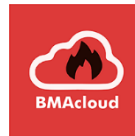

#### Hinweise

 Ihr habt kein Twisted Pair LAN-Kabel? Dann gibt es auch einen Cross-over Adapter.

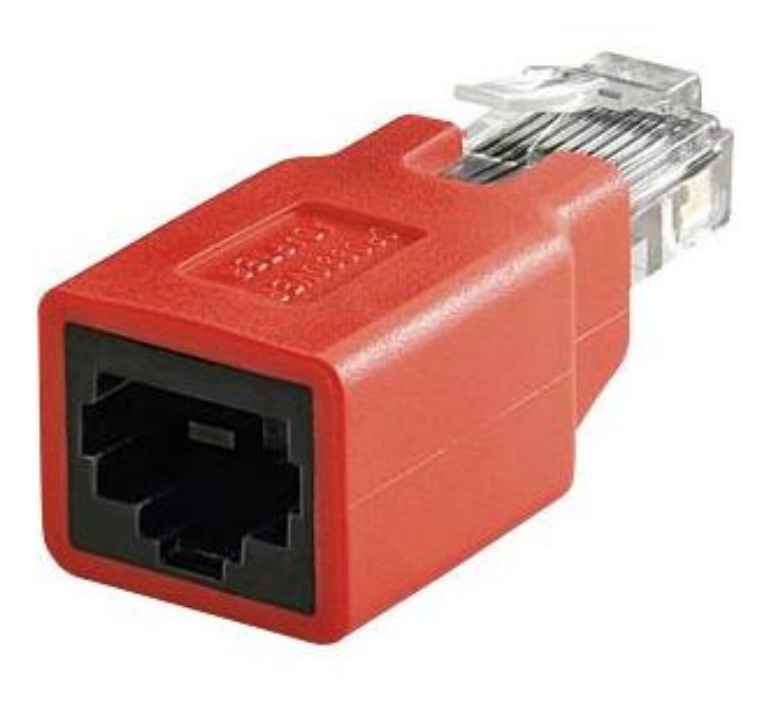

 Anschluss des LAN-Kabels in der Wartungsbox. Spannung separat

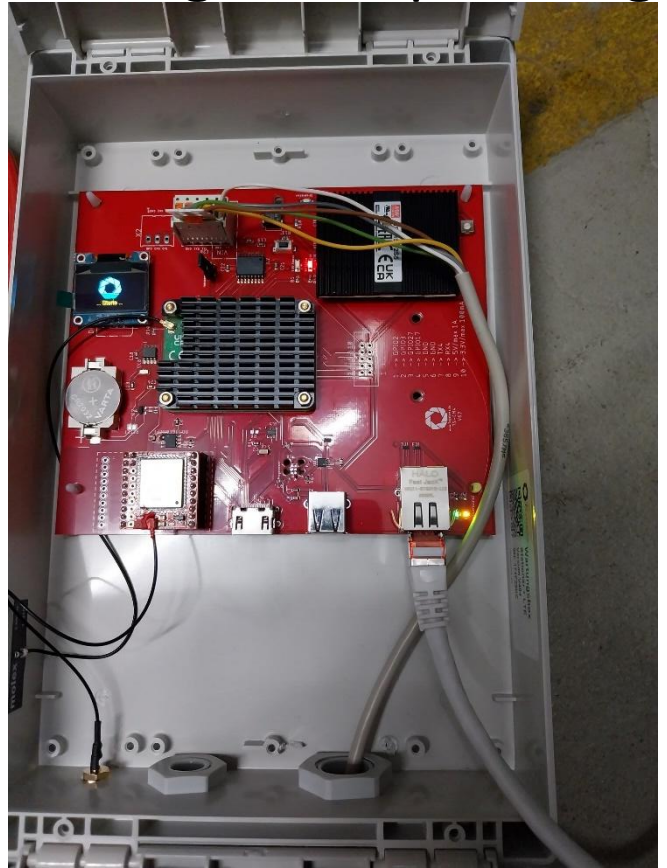

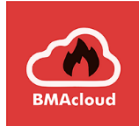

### Aus DC3500 zu übernehmende Daten

Damit Sie die GLT Schnittstelle nutzen können, muss die entsprechende Lizenz aufgespielt sein.

Diese kann nur über Detectomat bezogen werden.

Nach dem Einspielen müssen Sie das DC Programmiertool dpt mit der Anlage verbinden, die Programmierung auslesen, die GLT bestätigen und wieder einspielen

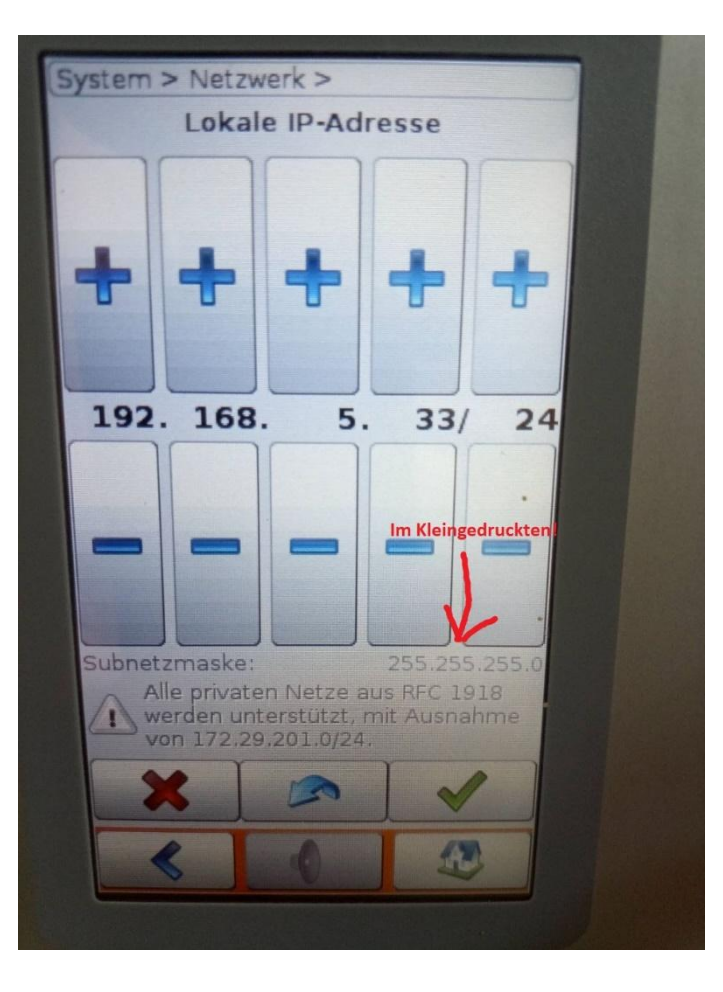

Es wird die IP-Adresse der Anlage und die Subnetmaske benötigt

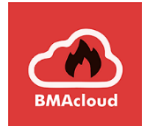

## Einstellung der Schnittstelle auf der Wartungsbox

| Schnittstelle 1           |                                                                                                    |  |  |  |  |
|---------------------------|----------------------------------------------------------------------------------------------------|--|--|--|--|
|                           | Detectomat DC3500 GLT V                                                                              |  |  |  |  |
| Zentralenprotokoll:       | Typ durch BMAcloud-Anlagentyp automatisch einstellen IP-Adresse der Anlage: 192.168.5.33  Anlagen IP |  |  |  |  |
|                           | 🗹 Rückwirkung erlauben                                                                               |  |  |  |  |
|                           | 🗹 die Wartungsbox soll von DC3500 überwacht werden                                                   |  |  |  |  |
| Debug-File schreiben:     |                                                                                                    |  |  |  |  |
| Max. Meldungen speichern: | 0=ohne Begrenzung                                                                                    |  |  |  |  |
|                           | OK hängt von der GLT-Lizenz auf der Anlage ab                                                        |  |  |  |  |
|                           |                                                                                                    |  |  |  |  |

Aufbau W-LAN Verbindung ,Wartungsbox' – Passwort 1122334455 Browser Adresse Box 10.10.10.1

#### Standard ist überwacht

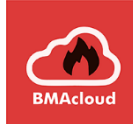

### Einstellung der IP-Daten auf der Wartungsbox

| Netzwerk-Adressen                                   |                                      |
|-----------------------------------------------------|--------------------------------------|
| IP-Adresse automatisch beziehen:                    |                                      |
| On-Board NB-IoT-Modul mit MQTT aktiv:               |                                      |
| USB UMTS-Stick aktiv:                               |                                      |
| USB UMTS-Stick Version:                             | 3 ~                                  |
| Offline-Modus aktiv:                                |                                      |
| Automatisches Firmware-Update<br>nach Box-Start:    |                                      |
| Automatisches Lizenz-Update<br>bei Firmware-Update: |                                      |
| IP-Adresse:                                         | 192.168.5.32 Muss mit der von Anlage |
| Netzmaske:                                          | 255.255.255.0 übereinstimmen         |
| Gateway:                                            | 192.168.5.33 Anlagen IP              |
| 1. DNS-Server:                                      |                                      |
| 2. DNS-Server:                                      |                                      |
| Zeitserver:                                         | de.pool.ntp.org                      |
| Keine HTTPS-Zertifikatsprüfung:                     |                                      |
|                                                     | OK                                   |

Il Bitte beachten Sie, dass zusätzlich für die Firma und für den jeweiligen Mitarbeiter die Berechtigung GLT, Rückwirkung gegeben sein muss !!

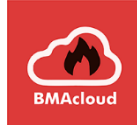

## Anzeige auf der Box bei Aufbau Rückwirkung

| Nummer                    | Anlage               | Datum                  | Aktion | Melde | rText                                                                                                    | ТурѴе | ersand   |
|---------------------------|----------------------|------------------------|--------|-------|----------------------------------------------------------------------------------------------------|-------|----------|
| 39492 - 0 -<br>1693402338 | Mirkos<br>Testanlage | 30.08.2023<br>15:32:18 | Fehler | 0/0   | Verbindung zur GLT-Schnittstelle nicht<br>möglich. Drei Versuche fehlgeschlagen.<br>Erneuter Versuch in 5 Minuten. | 15    | A        |
| 39491 - 0 -<br>1693402335 | Mirkos<br>Testanlage | 30.08.2023<br>15:32:15 | Fehler | 0/0   | Verbindung zur GLT-Schnittstelle konnte<br>nicht hergestellt werden. Connection<br>refused                         | 15    | <b>"</b> |
| 39490 - 0 -<br>1693402333 | Mirkos<br>Testanlage | 30.08.2023<br>15:32:12 | Fehler | 0/0   | Verbindung zur GLT-Schnittstelle konnte<br>nicht hergestellt werden. Connection<br>refused                         | 15    | 4        |
| 39489 - 0 -<br>1693402330 | Mirkos<br>Testanlage | 30.08.2023<br>15:32:09 | Fehler | 0/0   | Verbindung zur GLT-Schnittstelle konnte<br>nicht hergestellt werden. Connection<br>refused                         | 15    | <b>4</b> |
| 39488 - 0 -<br>1693402330 | Mirkos<br>Testanlage | 30.08.2023<br>15:32:09 | вох    | 0/0   | Baue Verbindung zur GLT-Schnittstelle auf                                                                          | 2     | <b>~</b> |

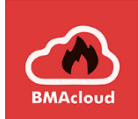

## Beim Aufbau der Verbindung werden bestehende Meldungen übertragen

| 38084 - 5 -<br>1692867204                      | 24.08.2023<br>10:46:25   |                                      | 0/0 | Baue Verbindung zur GLT-Schnittstelle<br>auf   | 2  | <b>*</b>    |
|------------------------------------------------|--------------------------|--------------------------------------|-----|------------------------------------------------|----|-------------|
| 38083 - 39 -<br>1692800594                     | 23.08.2023<br>16:00:39   | Technischer<br>Alarm                 | 0/0 | Basismodul                                     | 6  | <b>~</b>    |
| 38082 - 39 -<br>1692800594                     | 23.08.2023<br>16:00:38   | Abschaltung                          | 0/0 | Externe Signalgeber                            | 3  | <b>"</b>    |
| 38081 - 38 -<br>1692800580                     | 23.08.2023<br>15:59:07   | Technischer<br>Alarm                 | 0/0 | Basismodul                                     | 6  | <b>~</b> /  |
| 38080 - 38 - <b>5</b><br>1692800580 <b>5</b>   | 23.08.2023<br>15:59:07   | Abschaltung                          | 0/0 | Brandfallsteuerungen                           | 3  | <b>4</b>    |
| 38079 - 38 - <b>6 5</b><br>1692800580 <b>5</b> | 23.08.2023<br>11:56:09 🌢 | Störung                              | 0/0 | Loopkarte - Open circuit                       | 2  | <b>4</b>    |
| 38078 - 37 - <b>p</b>                          | 23.08.2023<br>11:55:42 🌢 |                                      | 3/8 | Melder - Open circuit conventional line        | 2  | <b>*</b>    |
| 38077 - 37 - <b>19 90</b>                      | 23.08.2023<br>11:55:31 💧 | Störung                              | 0/0 | Loopkarte - Loop structure                     | 2  | <b>4</b>    |
| 38076 - 37 - 🖕 📙                               | 23.08.2023<br>11:55:31 🌢 | Info                                 | 0/0 | System - Is open                               | 4  | <b>"</b>    |
| 38075 - 35 - 5 so                              | 23.08.2023<br>11:55:31 🌲 | Technischer<br>Alarm                 | 0/0 | Basismodul                                     | 6  | <b>~</b> // |
| 38074 - 35 -<br>1692800441                     | 23.08.2023<br>16:05:39   | BOX                                  | 0/0 | Erfolgreich mit GLT-Schnittstelle<br>verbunden | 92 | <b>"</b>    |
| 38073 - 35 -<br>1692800441                     | 23.08.2023<br>16:05:39   | вох                                  | 0/0 | Baue Verbindung zur GLT-Schnittstelle<br>auf   | 2  | <b>4</b>    |
| 38072 - 34 -<br>1692800406                     | 23.08.2023<br>15:57:25   | Rückstellung<br>Technischer<br>Alarm | 0/0 | Basismodul                                     | 96 | 4           |
| 38070 - 34 -<br>1692800406                     | 23.08.2023<br>15:57:25   | Rückstellung<br>Abschaltung          | 1/0 | Gruppe                                         | 93 | <b>~</b>    |

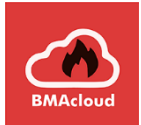

# Die übertragenen Meldungen sind auch als Status verfügbar

| Störungen                               |  |
|-----------------------------------------|--|
| 30.08.2023 17:03:59                     |  |
| Störung                                 |  |
| 0/0                                     |  |
| Loopkarte - Loop structure              |  |
| 30.08.2023 17:05:49                     |  |
| Störung                                 |  |
| 0/0                                     |  |
| Loopkarte - Open circuit                |  |
| 30.08.2023 17:06:49                     |  |
| Störung                                 |  |
| 3/8                                     |  |
| Melder - Open circuit conventional line |  |
| Abschaltungen                           |  |
| 30.08.2023 17:39:45                     |  |
| Abschaltung                             |  |
| 0/0                                     |  |
| Brandfallsteuerungen                    |  |
| 30.08.2023 17:40:22                     |  |
| Abschaltung                             |  |
| 0/0                                     |  |
| Externe Signalgeber                     |  |
|                                         |  |
|                                         |  |
| Revision                                |  |
|                                         |  |
|                                         |  |
| Auslösungen                             |  |
| 30.08.2023 18:59:35                     |  |
| Technischer Alarm                       |  |

Aktualisierung alle 5 Sek.

Hinweis: nach der initialen Verbindung werden potentiell hängengebliebene Meldungen angezeigt – dies kann einfach bereinigt werden durch ein Rücksetzen der Zentrale

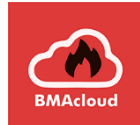

#### Alle Möglichkeiten sind über ein Menü erreichbar in der BMAcloud (Technikermodus / Neu / Rückwirkung)

| Letzte Meldungen    | ٥                |
|---------------------|------------------|
| Display Meldungen   | ٥                |
| Meldegruppen        | ٥                |
| Steuerungen und Co. | 0                |
|                     |                  |
| Anla                | age zurücksetzen |

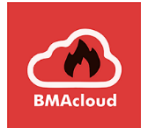

# Die Meldegruppen können individuell oder gesamt gesteuert werden

| C Zurück     | rück Meldegruppen              |                  |  |  |  |  |  |
|--------------|--------------------------------|------------------|--|--|--|--|--|
|              | Alle Meldegru                  | ıppen aktivieren |  |  |  |  |  |
|              | Alle Meldegruppen deaktivieren |                  |  |  |  |  |  |
|              | Gruppen an- und abschalten     |                  |  |  |  |  |  |
| Vor          | ו:                             | Bis:             |  |  |  |  |  |
| Start-Gruppe |                                | End-Gruppe       |  |  |  |  |  |
| Aktivi       | eren                           | Deaktivieren     |  |  |  |  |  |

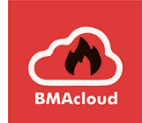

# Steuerungen, Signalgeber und ÜE können zentral kontrolliert werden

| Steuerungen und Co.                | C Laden |
|------------------------------------|---------|
| Steuerungen                        |         |
| Steuerungen aktivieren             |         |
| Steuerungen deaktivieren           |         |
|                                    |         |
| Signalgeber                        |         |
| Signalgeber aktivieren             |         |
| Signalgeber deaktivieren           |         |
|                                    |         |
| Übertragungseinheiten              |         |
| Übertragungseinheiten aktivieren   |         |
| Übertragungseinheiten deaktivieren |         |
|                                    |         |

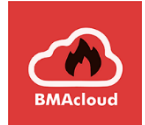

# Absicherung der Nutzung der Rückwirkung ist möglich für die gesamte Firma und pro Nutzer

|    | BMAcloud            | E                |                                                                                                    |              |          |                                                                                                    |
|----|---------------------|------------------|----------------------------------------------------------------------------------------------------|--------------|----------|----------------------------------------------------------------------------------------------------|
| æ  | Start               |                  |                                                                                                    |              |          |                                                                                                    |
| ٠  | Allg. Einstellungen |                  |                                                                                                    | Vo           | orname   | sys                                                                                                    |
| 2  | Benutzerverwaltung  | Rechteverwaltung |                                                                                                    |              |          |                                                                                                    |
|    | Aktive Benutzer     | Rechteverwendung | Anderung an Anlagen-Einstellungen via GLT-Schnittstelle                                                                                           | Allgemeine I | Berechti | gungen                                                                                                    |
| •  | Gruppenrechte       | zulassen tur:    | Befristeter Techniker-Anlagenzugriff<br>Durch das Aktivieren dieser Option kann Technikern das Rech<br>ihrer eigenen Gruppe sind.                 |              | Rolle    | Administrator                                                                                                    |
|    | Materialkatalog     |                  | Der Zugriff wird durch BMAcloud automatisch für 8 Stunden (<br>Die Zugriffsfreigabe erfolgt pro Anlage und wird durch E-Mail                      |              |          | Sieht alles, wozu er berechtigt ist.                                                                                                |
| U  | Logo                |                  | <b>Hinweis:</b><br>Diese Einstellungen schalten die Verwendung von bestimmten Re<br>Um das jeweilige Recht verwenden zu können, muss es einem Ber | Re           | cht für: | Benutzerverwaltung                                                                                                    |
| ΨĒ | Templates 28        |                  | Die Einstellungen hier dienen dazu, allen Benutzern die Verwendi                                                                                  |              |          | Anlagenverwaltung (komplett)                                                                                                    |
| 0  | Anlagenzustände     |                  | <ul> <li>✓ Speichern</li> </ul>                                                                                                    |              |          | <ul> <li>Antagenverwattung (rokus Neuantage)</li> <li>Einstellungen an einer Anlage über die GLT-Schnittstelle verändern</li> </ul> |
|    | Standard Notizen 3  |                  |                                                                                                    |              |          | Gerätevenvaltung                                                                                                    |
|    |                     |                  |                                                                                                    |              |          | Button "Quartal abschließen" im Prüfplan                                                                                            |
|    |                     |                  |                                                                                                    |              |          | Templateverwaltung                                                                                                    |

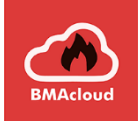

#### In Ergänzung der Rückwirkung am Handy, können Gruppen auch aus der Adminoberfläche (Anlage – Melder) ab- und eingeschalten werden

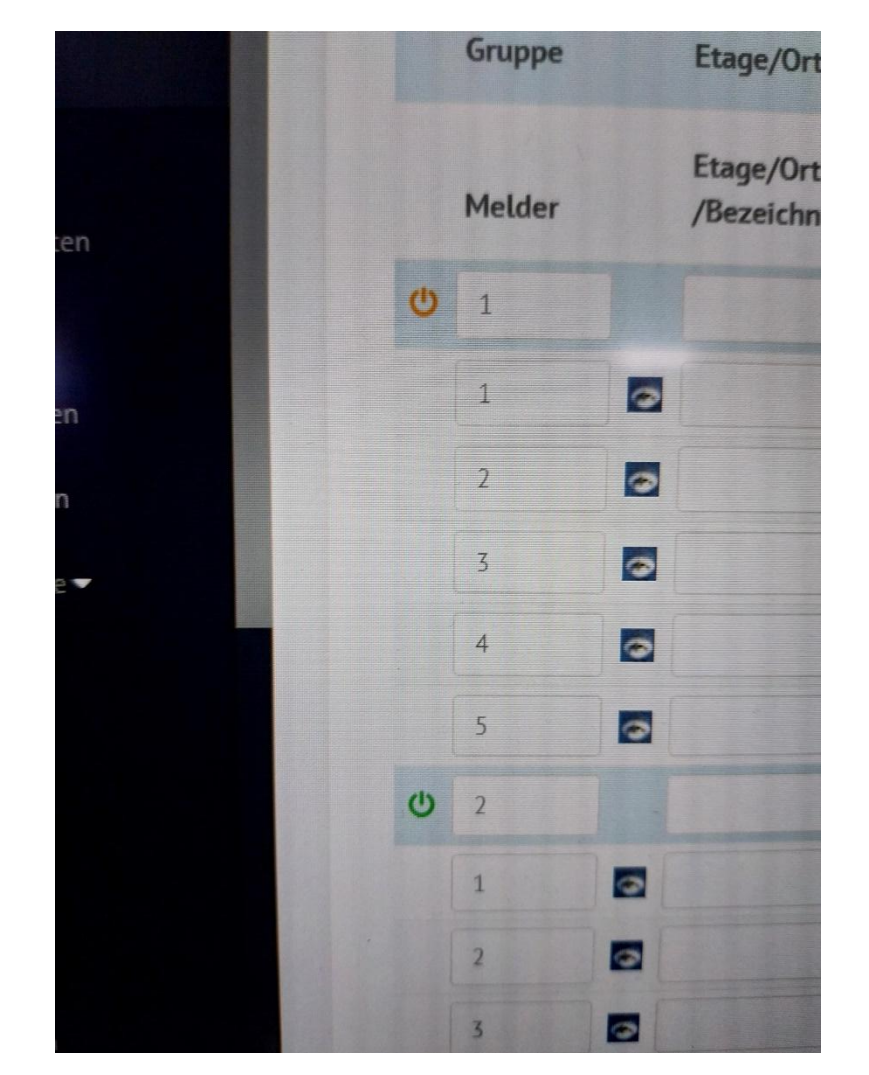

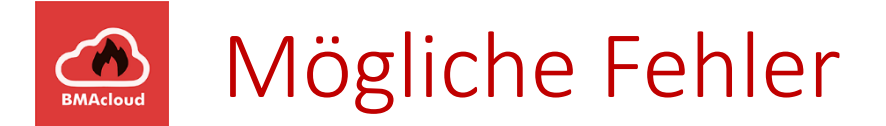

#### Fehlerbehebung

Meldung "Verbindung zur GLT-Schnittstelle konnte nicht hergestellt werden. No route to host"

Mögliche Ursachen:

- •Es wurde die falsche LAN-Buchse auf der Anlage verwendet
- •IP-Einstellungen der Box sind falsch (siehe S. 6)
- •IP-Einstellungen der Anlage sind falsch (siehe S. 4-5)
- •Die Box ist an ein anderes Netzwerk angeschlossen, als die Anlage (nur, wenn Box und Anlage nicht direkt miteinander verbunden sind)
- •Es wird bereits ein Twisted Pair LAN-Kabel verwendet, aber der Cross-Over-Adapter wurde trotzdem drauf gesteckt -> dann bitte ohne Cross-Over-Adapter verbinden
- •LAN-Kabel ist defekt
- •Cross-Over-Adapter ist defekt
- •LAN-Buchse auf Box ist defekt
- •LAN-Buchse auf Anlage ist defekt

Meldung "Verbindung zur GLT-Schnittstelle konnte nicht hergestellt werden. Connection refused" Mögliche Ursachen:

- •Das Häkchen "die Wartungsbox soll von DC3500 überwacht werden" ist nicht richtig gesetzt
- •GLT wurde im Programmiertool dpt noch nicht bestätigt (siehe S. 4)
- •GLT-Lizenz wurde nicht vom USB-Dongle auf die Anlage übertragen
- •Die Box verbindet sich mit einem anderen Gerät, welches zufällig dieselbe IP-Adresse hat, welche als Anlagen-IP eingestellt ist (siehe S. 5)